## **AIR Online Access Guide**

Step 1: Write to glus@jgu.edu.in for the login credentials.

Step 2: Go to "https://www.aironline.in/login.html"

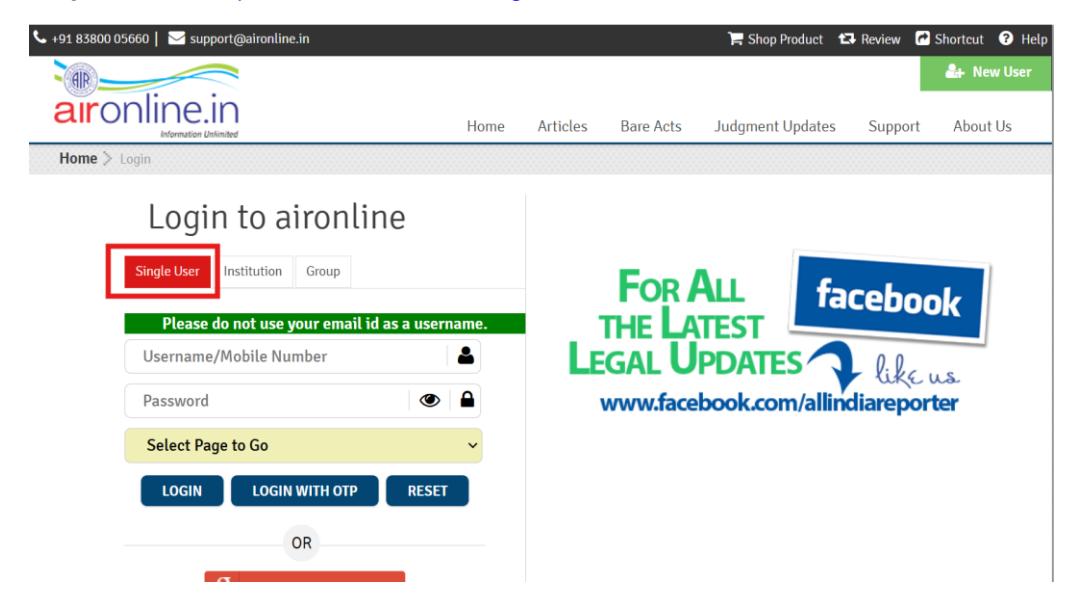

**Step 3:** Select the 'single user' option and enter the credentials provided by the library. Then select 'Login'